# ScotEID Library ScotMoves - All Keepers

Written By: ScotEID

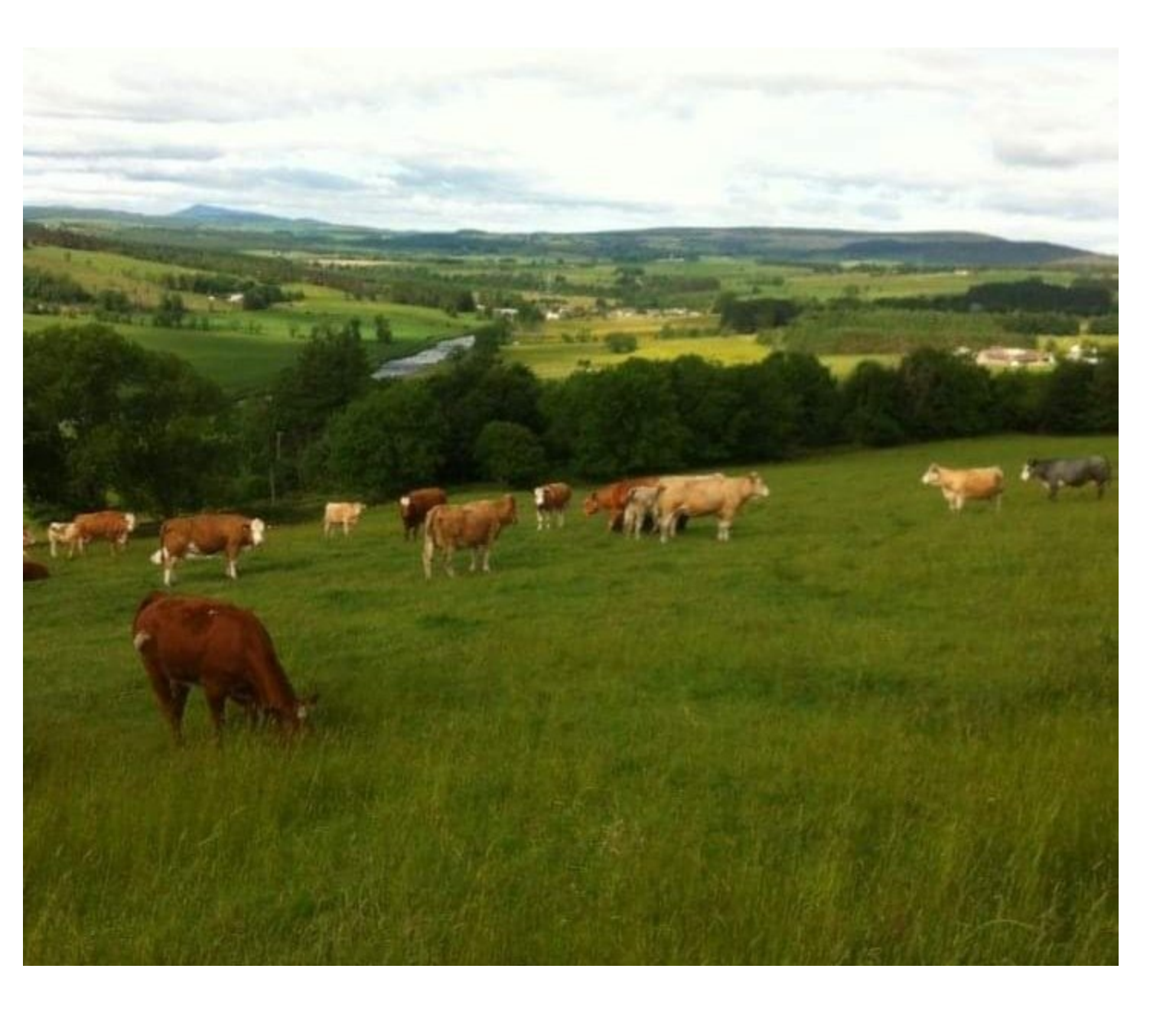

### Step 1 — All Keepers

 Under the ScotMoves heading, click on All Keepers, as indicated by the red arrow.

## Step 2 — Navigating the Table

| uid | main_cph 🗢  | name                 | business | notification_date | herd   | Add. CPH(s)          |
|-----|-------------|----------------------|----------|-------------------|--------|----------------------|
| 59  | 66/251/0002 | Mr A & E Brown       |          | 01/08/2020        | 531855 | 70/001/0052          |
| 39  | 66/251/0079 | Grace Thomson        |          | 19/04/2017        | 520009 | 66/251/0083, 66/253  |
| 2   | 66/252/0011 | Mr Alan Bruce        |          | 31/12/2016        | 527491 | 66/254/0098          |
| 98  | 66/252/0013 | D & G Smith          |          | 23/05/2017        | 520017 | 66/252/0001          |
| 18  | 66/252/0057 | A Paterson           |          | 05/12/2017        | 520020 | 71/009/0189          |
| 62  | 66/252/0138 | A & L Lawson         |          | 01/07/2019        | 520023 | 66/255/0098, 70/009  |
| 27  | 66/253/0006 | Mrs Aileen Robertson |          | 13/12/2016        | 520030 | 66/264/0189, 66/264  |
| 12  | 66/256/0001 | Ian Harrison         |          | 19/12/2016        | 520046 | 66/248/0008          |
| 47  | 66/256/0099 | Robert Brown         |          | 26/12/2016        | 520050 | 66/256/0089          |
| 53  | 66/257/0003 | I & P Watson         |          | 22/10/2018        | 531572 | 66/258/0047          |
|     | 66/257/0019 | F Morrison           |          | 26/04/2018        | 520051 | 66/250/0036          |
| 58  | 66/257/0050 | Miss L Pirie         |          | 23/12/2016        | 520056 | 66/250/0069, 66/255. |
| 00  | 66/259/0189 | K Coban              |          | 21/03/2019        | 524529 | 66/259/0068          |
| 8   | 66/260/0008 | H & H Ingram         |          | 10/05/2017        | 520068 | 66/259/0001          |
| 34  | 66/260/0074 | Louise Burns         |          | 29/12/2016        | 520069 | 66/250/0070, 66/250. |
| 4   | 66/260/0099 | James Wright         |          | 09/07/2018        | 520077 | 66/253/0098          |
| 06  | 66/261/0008 | Eion Kelman          |          | 30/12/2016        | 520079 | 70/369/0001          |
| 4   | 66/261/0033 | Brian Johnson        |          | 17/04/2017        | 520081 | 66/259/0087          |
| 9   | 66/261/0078 | P & G Alexander      |          | 16/12/2016        | 520082 | 66/253/0036          |
| 2   | 66/261/0100 | Walter Mitchell      |          | 11/01/2017        | 520084 | 66/253/0089          |

- This table shows all the keepers that are registered for ScotMoves.
- The number of records listed per page can be altered by using the drop down arrow highlighted in the blue box.
- The table can be sorted by selecting the header at the top of each column. For example to show the table in order of notification date, click on that header to view either the newest registered or oldest registered first.

#### Step 3 — Search Function

| II K  | II Keepers  |                      |                |                   |        |                      |                                          |                   |
|-------|-------------|----------------------|----------------|-------------------|--------|----------------------|------------------------------------------|-------------------|
| epers |             |                      |                |                   |        |                      |                                          |                   |
| uid   | main_cph *  | name                 | business       | notification_date | herd   | Add. CPH(s)          |                                          |                   |
| 659   | 66/251/0002 | Mr A & E Brown       |                | 01/08/2020        | 531855 | 70/001/0052          |                                          |                   |
| 439   | 66/251/0079 | Grace Thomson        |                | 19/04/2017        | 520009 | 66/251/0083, 66/253  |                                          |                   |
| 62    | 66/252/0011 | Mr Alan Bruce        |                | 31/12/2016        | 527491 | 66/254/0098          |                                          |                   |
| 498   | 66/252/0013 | D & G Smith          |                | 23/05/2017        | 520017 | 66/252/0001          |                                          |                   |
| 618   | 66/252/0057 | A Paterson           |                | 05/12/2017        | 520020 | 71/009/0189          |                                          |                   |
| 762   | 66/252/0138 | A & L Lawson         |                | 01/07/2019        | 520023 | 66/255/0098, 70/009  | All Reepers                              |                   |
| 827   | 66/253/0006 | Mrs Aileen Robertson |                | 13/12/2016        | 520030 | 65/264/0189, 66/264  |                                          |                   |
| 112   | 66/256/0001 | Ian Harrison         |                | 19/12/2016        | 520046 | 66/248/0008          | Search X                                 |                   |
| 047   | 66/256/0099 | Robert Brown         |                | 26/12/2016        | 520050 | 66/256/0089          | notification date                        | notification date |
| 753   | 66/257/0003 | I & P Watson         |                | 22/10/2018        | 531572 | 66/258/0047          |                                          | 01/09/2020        |
| 7     | 66/257/0019 | F Morrison           |                | 26/04/2018        | 520051 | 66/250/0036          |                                          | 01/06/2020        |
| 658   | 66/257/0050 | Miss L Pirie         |                | 23/12/2016        | 520056 | 66/250/0069, 66/255  | uid v equal v 19/04/2017 E uid v equal v | 19/04/2017        |
| 700   | 66/259/0189 | K Coban              |                | 21/03/2019        | 524529 | 66/259/0058          | 31/12/2016 #                             | 31/12/2016        |
| 68    | 66/260/0008 | H & H Ingram         |                | 10/05/2017        | 520068 | 66/259/0001          | 23/05/2017                               | 23/05/2017        |
| 134   | 66/260/0074 | Louise Burns         |                | 29/12/2016        | 520069 | 66/250/0070, 66/250  | End D DEVENUE D DEVENUE D DEVENUE D      | 05/12/2017        |
| 34    | 66/260/0099 | James Wright         |                | 09/07/2018        | 520077 | 66/253/0098          |                                          | 00/12/2017        |
| 306   | 66/261/0008 | Eion Kelman          |                | 30/12/2016        | 520079 | 70/369/0001          | 20102 01/07/2019 5 20102                 | 01/07/2019        |
| 64    | 66/261/0033 | Brian Johnson        |                | 17/04/2017        | 520081 | 66/259/0087          |                                          |                   |
| 29    | 66/261/0078 | P & G Alexander      |                | 16/12/2016        | 520082 | 66/253/0036          |                                          |                   |
| 82    | 66/261/0100 | Walter Mitchell      |                | 11/01/2017        | 520084 | 66/253/0089          |                                          |                   |
| )= -  |             |                      | e ce Page 1 of | 48 ex ex 100 v    |        | View 1 - 100 of 4,70 |                                          |                   |

- The magnifying glass at the bottom left hand corner of the table will allow you to create a specific search.
- In the first box, select what you would like to search by.
- In the second box, select the search criteria.
- In the third box, enter the data required. Click on find.
- For example, if you would like to view all the main cph's that start with 78, select main\_cph in the first box, then select begins with in the second box, then enter 78 in the third box.

 $\bigwedge$  Click on reset to cancel the search that has been created.

## Step 4 — Downloading & Reloading

| II Keepers |             |                      |          |                   |        | ∕II ŀ                | II Keepers |             |                      |          |                   |        |                      |
|------------|-------------|----------------------|----------|-------------------|--------|----------------------|------------|-------------|----------------------|----------|-------------------|--------|----------------------|
| eepers     |             |                      |          |                   |        |                      | eepers     |             |                      |          |                   |        |                      |
| uid        | main_cph 🕈  | name                 | business | notification_date | herd   | Add. CPH(s)          | uid        | main_cph =  | name                 | business | notification_date | herd   | Add. CPH(s)          |
| 659        | 66/251/0002 | Mr A & E Brown       |          | 01/08/2020        | 531855 | 70/001/0052          | 659        | 66/251/0002 | Mr A & E Brown       |          | 01/08/2020        | 531855 | 70/001/0052          |
| 439        | 66/251/0079 | Grace Thomson        |          | 19/04/2017        | 520009 | 66/251/0083, 66/253  | 439        | 66/251/0079 | Grace Thomson        |          | 19/04/2017        | 520009 | 66/251/0083, 66/253  |
| 162        | 66/252/0011 | Mr Alan Bruce        |          | 31/12/2016        | 527491 | 66/254/0098          | 62         | 66/252/0011 | Mr Alan Bruce        |          | 31/12/2016        | 527491 | 66/254/0098          |
| 498        | 66/252/0013 | D & G Smith          |          | 23/05/2017        | 520017 | 66/252/0001          | 498        | 66/252/0013 | D & G Smith          |          | 23/05/2017        | 520017 | 66/252/0001          |
| 618        | 66/252/0057 | A Paterson           |          | 05/12/2017        | 520020 | 71/009/0189          | 618        | 66/252/0057 | A Paterson           |          | 05/12/2017        | 520020 | 71/009/0189          |
| 762        | 66/252/0138 | A & L Lawson         |          | 01/07/2019        | 520023 | 66/255/0098, 70/009  | 762        | 66/252/0138 | A & L Lawson         |          | 01/07/2019        | 520023 | 66/255/0098, 70/009  |
| 827        | 66/253/0006 | Mrs Aileen Robertson |          | 13/12/2016        | 520030 | 66/264/0189, 66/264  | 827        | 66/253/0006 | Mrs Aileen Robertson |          | 13/12/2016        | 520030 | 66/264/0189, 66/264  |
| 112        | 66/256/0001 | lan Harrison         |          | 19/12/2016        | 520046 | 66/248/0008          | '112       | 66/256/0001 | lan Harrison         |          | 19/12/2016        | 520046 | 66/248/0008          |
| 047        | 66/256/0099 | Robert Brown         |          | 26/12/2016        | 520050 | 66/256/0089          | 047        | 66/256/0099 | Robert Brown         |          | 26/12/2016        | 520050 | 66/256/0089          |
| 753        | 66/257/0003 | I & P Watson         |          | 22/10/2018        | 531572 | 66/258/0047          | 753        | 66/257/0003 | I & P Watson         |          | 22/10/2018        | 531572 | 66/258/0047          |
| 57         | 66/257/0019 | F Morrison           |          | 26/04/2018        | 520051 | 66/250/0036          | 57         | 66/257/0019 | F Morrison           |          | 26/04/2018        | 520051 | 66/250/0036          |
| 658        | 66/257/0050 | Miss L Pirie         |          | 23/12/2016        | 520056 | 66/250/0069, 66/255  | 658        | 66/257/0050 | Miss L Pirie         |          | 23/12/2016        | 520056 | 66/250/0069, 66/255  |
| 700        | 66/259/0189 | K Coban              |          | 21/03/2019        | 524529 | 66/259/0068          | 700        | 66/259/0189 | K Coban              |          | 21/03/2019        | 524529 | 66/259/0068          |
| 68         | 66/260/0008 | H & H Ingram         |          | 10/05/2017        | 520068 | 66/259/0001          | 68         | 66/260/0008 | H & H Ingram         |          | 10/05/2017        | 520068 | 66/259/0001          |
| 134        | 66/260/0074 | Louise Burns         |          | 29/12/2016        | 520069 | 66/250/0070, 66/250  | 134        | 66/260/0074 | Louise Burns         |          | 29/12/2016        | 520069 | 66/250/0070, 66/250  |
| :34        | 66/260/0099 | James Wright         |          | 09/07/2018        | 520077 | 66/253/0098          | :34        | 66/260/0099 | James Wright         |          | 09/07/2018        | 520077 | 66/253/0098          |
| 306        | 66/261/0008 | Eion Kelman          |          | 30/12/2016        | 520079 | 70/369/0001          | 306        | 66/261/0008 | Eion Kelman          |          | 30/12/2016        | 520079 | 70/369/0001          |
| 164        | 66/261/0033 | Brian Johnson        |          | 17/04/2017        | 520081 | 66/259/0087          | 64         | 66/261/0033 | Brian Johnson        |          | 17/04/2017        | 520081 | 66/259/0087          |
| 29         | 66/261/0078 | P & G Alexander      |          | 16/12/2016        | 520082 | 66/253/0036          | 29         | 66/261/0078 | P & G Alexander      |          | 16/12/2016        | 520082 | 66/253/0036          |
| 182        | 66/261/0100 | Walter Mitchell      |          | 11/01/2017        | 520084 | 66/253/0089          | 82         | 66/261/0100 | Walter Mitchell      |          | 11/01/2017        | 520084 | 66/253/0089          |
| 2          |             |                      | Page 1   | of 48 🗪 🖬 100 🗸   |        | View 1 - 100 of 4,70 | •          | 2           |                      | Page 1   | of 48 🗪 🖬 100 🗸   |        | View 1 - 100 of 4,70 |

- To download the information presented into an excel document, click on the icon that is shown circled in red.
- To reload the grid to show all cph's again, click on the icon that is shown circled in blue.

If you require further assistance, please contact ScotEID on 01466 794323.